## Guida Pro di Email Verifier

## 1) SOMMARIO 2) ISTRUZIONI DI BASE 3) CONFIGURAZIONE 1) SOMMARIO

Pro Email Verifier è un programma che si occupa della verifica della validità di un certo numero di indirizzo e-mail. Le aziende che si occupano di e-mail marketing o chiunque abbia la necessità di verificare uno o più indirizzi e-mail troverà particolarmente utile questo tipo di programma. ProSoftware è una delle poche aziende italiane , se non l' unica , a distribuire software di questo tipo. Pro Email Verifier è un software molto semplice da usare tanto da non richiedere normalmente nessun tipo conoscenza particolare per poterlo usare. Questa piccola guida illustra in modo molto semplice le funzionalità di Pro Email Verifier.

## 2) ISTRUZIONI DI BASE

Il funzionamento di Pro Email Verifier è molto semplice: si carica un file contenente gli indirizzi e-mail da verificare e il programma ne verificherà uno ad uno. In alternativa è possibile verificarne uno soltanto scrivendolo a mano. Una volta installato il programma cliccando sull' icona apposita apparirà una finestra simile a quella sottostante:

| ile Visualizza Opzioni ?                                                                                                    | 🖗 Pro Email Verifier          |                           |                         |                        |  |  |
|----------------------------------------------------------------------------------------------------|-------------------------------|---------------------------|-------------------------|------------------------|--|--|
| Esegui Sospendi Resetta Esegui test Verifica singola (indirizzo Email)   Pronto. Sorrirento autonatico     Enail Server MX (Mail Exchange) Stato Verifica Note     Imail Server MX (Mail Exchange) Stato Verifica Note     Imail Server MX (Mail Exchange) Messaggio di aiuto Yes     Imail Server April File' dal menu file o premere il                                                                                                    | File Visualizza Opzioni ?     |                           |                         |                        |  |  |
| Esegui       Sospendi       Resetta       Esegui test       Verifica singola       (Indirizzo Enail)         6       Pronto.       IV       Sorrinento automatico         Email       Server MX (Mail Exchange)       Stato Verifica       Note         Email       Server MX (Mail Exchange)       Stato Verifica       Note         Imail       Server MX (Mail Exchange)       Stato Verifica       Note         Imail       Server MX (Mail Exchange)       Stato Verifica       Note         Imail       Server MX (Mail Exchange)       Stato Verifica       Note         Imail       Server MX (Mail Exchange)       Stato Verifica       Note         Imail       Server MX (Mail Exchange)       Stato Verifica       Note         Imail       Server MX (Mail Exchange)       Stato Verifica       Imail Verifica         Imail       Server MX (Mail Exchange)       Stato Verifica       Imail Verifica         Imail       Server MX (Mail Exchange)       Stato Verifica       Imail Verifica         Imail       Server MX (Mail Exchange)       Imail Verifica       Imail Verifica         Imail       Server MX (Mail Exchange)       Imail Verifica       Imail Verifica       Imail Verifica         Imail       Serverifica       Imail Verificate                                                                                                    |                               |                           |                         |                        |  |  |
| §<br>Pronto. Scorrinento automatico<br>Email Server MX (Mail Exchange) Stato Verifica Note<br>Email Caricate 0 Email Valide 0 Email Valide 0 E                                                                                                    | Esegui Sospendi               | Resetta Esegui f          | Verifica singola (inc   | lirizzo Email)         |  |  |
| Pronto.       Servinento automatico         Email       Servinento MX (Mail Exchange)       Stato Verifica       Note         Imail       Servinento automatico       Imail Material       Imail Material       Im                                                                                                    | 6                             |                           |                         |                        |  |  |
| Email       Server MX (Mail Exchange)       Stato Verifica       Note         Image: Server MX (Mail Exchange)       Image: Server MX (Mail Exchange)       Image: Server MX (Mail Exchange)       Image: Server MX (Mail Exchange)         Image: Server MX (Mail Exchange)       Image: Server MX (Mail Exchange)       Image: Server MX (Mail Exchange)       Image: Server MX (Mail Exchange)         Image: Server MX (Mail Exchange)       Image: Server MX (Mail Exchange)       Image: Server MX (Mail Exchange)       Image: Server MX (Mail Exchange)         Image: Server MX (Mail Exchange)       Image: Server MX (Mail Exchange)       Image: Server MX (Mail Exchange)       Image: Server MX (Mail Exchange)         Image: Server MX (Mail Exchange)       Image: Server MX (Mail Exchange)       Image: Server MX (Mail Exchange)       Image: Server MX (Mail Exchange)       Image: Server MX (Mail Exchange)         Image: Server MX (Mail Exchange)       Image: Server MX (Mail Exchange)       Image: Server | Pronto.                       |                           |                         | Scorrimento automatico |  |  |
| Email Caricate 0 Email Verificate 0 Email Valide 0 Er                                                                                                    | Email                         | Server MX (Mail Exchange) | Stato Verifica          | Note                   |  |  |
| Email Caricate 0 Email Verificate 0 Email Valide 0 Er                                                                                                    |                               |                           |                         |                        |  |  |
| Email Caricate 0 Email Valide 0 Er                                                                                                    |                               |                           |                         |                        |  |  |
| Email Caricate 0 Email Valide 0 Er                                                                                                    |                               |                           |                         |                        |  |  |
| Email Caricate 0 Email Valide 0 Email Valide <t< td=""><td></td><td></td><td></td><td></td></t<>                                                                                                    |                               |                           |                         |                        |  |  |
| Image: Caricate Image: Caricate Image: Car                                                                                                    |                               |                           |                         |                        |  |  |
| Image: Caricate Image: Caricate                                                                                                    |                               |                           |                         |                        |  |  |
| Email Caricate 0 Email Valide 0 Em                                                                                                    |                               |                           |                         |                        |  |  |
| Email Caricate 0 Email Valide 0 Eri                                                                                                    |                               |                           |                         |                        |  |  |
| Email Caricate 0 Email Verificate 0 Email Valide 0 Er                                                                                                    |                               |                           |                         |                        |  |  |
| Email Caricate 0 Email Valide 0 Er                                                                                                    |                               |                           |                         |                        |  |  |
| Email Caricate       0       Email Verificate       0       Email Valide       0       Email Valide       0                                                                                                    |                               |                           |                         |                        |  |  |
| Email Caricate 0 Email Valide 0 Er                                                                                                    |                               |                           | (i) Mes                 | 🕠 Messaggio di aiuto 🗙 |  |  |
|                                                                                                    | l<br>Email Caricate 0 Email ∨ | 'erificate 0 Email ∀alide | ate 0 Email ∀alide 0 Er |                        |  |  |

A questo punto per avviare la fase di verifica occorrerà caricare un file contenente gli indirizzi e mail da verificare selezionando la voce 'Apri File' nel menu File o in alternativa scrivere a mano un indirizzo e-mail nella casella di testo situata in alto a destra. Per iniziare la fase di verifica di un file dopo ovviamente averlo caricato premere il pulsante 'Esegui', mentre per iniziare la verifica di un indirizzo e-mail scritto manualmente premere il tasto 'Verifica singola'.Se non si dispone al momento di nessun indirizzo e-mail da verificare è possibile premere il pulsante 'Esegui test' .A questo punto il programma recupererà determinati indirizzi da 'Outlook' generandone alcuni errati ed inizierà a verificarli. Lo scopo di tale operazione è esclusivamente dimostrativo. Se la fase di verifica dovesse prolungarsi eccessivamente è possibile sospenderla e riprenderla in secondo momento. Per fare ciò è sufficiente premere il pulsante 'Sospendi' e successivamente selezionare la voce 'salva stato' nel menù File. Per riprendere successivamente un operazione di verifica salvata precedentemente selezionare nel menu File la voce 'Carica stato' scegliendo ilfile salvato in precedenza mediante la voce 'salva stato'. Una volta terminata la fase di verifica il software creerà automaticamente un file contenente le email verificate situato nello stesso percorso del database caricato.

In alternativa è possibile salvare i risultati su un file di testo selezionando la voce 'salva risultati' nel menu file e apparirà una finestra simile:

| 🔞 Salva Risultati 📃 🗖 🔀                   |  |  |  |  |
|-------------------------------------------|--|--|--|--|
| Formato<br>Testo                          |  |  |  |  |
| Informazioni da salvare                   |  |  |  |  |
| 🔽 Indirizzi validi                        |  |  |  |  |
| 🖵 Indirizzi non validi                    |  |  |  |  |
| 🔽 Indirizzi non verificati                |  |  |  |  |
| 🦵 Solo indirizzi senza altre informazioni |  |  |  |  |
| OK Annulla                                |  |  |  |  |

A questo punto è possibile salvare tutte le informazioni desiderate. Attualmente è possibile salvare solo in formato testo.

## 4) CONFIGURAZIONE

Normalmente Pro Email Verifier è già pronto all' uso e non necessita di nessun tipo di settaggio particolare. I più esperti potranno configurare alcuni impostazioni particolari per determinate esigenze tramite la finestra sottostante:

| 🙆 Global Setting                       |                                            |                  |
|----------------------------------------|--------------------------------------------|------------------|
| Generale                               | Prestazioni                                | Lista Verificata |
| DNS                                    |                                            |                  |
| 📀 Rileva Automaticamente (consigliato) |                                            |                  |
| 🔘 Configura Manualmente                |                                            |                  |
| DNS Primario 85.37.17.11               | DNS Seconda                                | rio 85.38.28.69  |
| SMTP                                   |                                            |                  |
| Impostazioni Automatiche (consigliat   | 0)                                         |                  |
| C Configura Manualmente                |                                            |                  |
| Dominio per HELO pro-softv             | vare.it                                    |                  |
| Dominio per MAIL FROM                  | -software.it                               |                  |
| LOG                                    |                                            |                  |
| Dimensione massima 100 KB              | 🔽 Non aggiornare file di Log (non consigli | ato)             |
|                                        |                                            | OK Annulla       |

La voce DNS specifica i server DNS (Domain Name System) che Pro Email Verifier userà per recuperare le informazioni necessarie per la verifica. Normalmente si consiglia di lasciare l'impostazione in modo automatico.

La voce SMTP specifica le stringhe che il programma invierà ai server di posta per identificarsi. Anche questa impostazione si consiglia di mantenerla inalterata.

La voce LOG indica la dimensione massima di ogni file di log che genererà il programma durante le verifiche. Per evitare che il programma generi troppi file di log è possibile incrementare il valore della casella 'dimensione massima' se si dispone di un computer veloce.

| Olobal Setting               |                           |                                       |
|------------------------------|---------------------------|---------------------------------------|
| Generale                     | Prestazioni               | Lista Verificata                      |
| Impostazioni                 |                           |                                       |
| Impostazioni di Default      |                           |                                       |
| C Configura Manualmente      |                           |                                       |
| Tempo di risposta del server | 0 (Millisecondi)          |                                       |
| TimeOut Finale               | (Minuti)                  |                                       |
| Verifica E-mail ogni         | (Righe)                   |                                       |
| Email in coda massime        | (E-Mail)                  |                                       |
|                              |                           |                                       |
|                              |                           | · · · · · · · · · · · · · · · · · · · |
| Verifica                     |                           |                                       |
| Completa (Raccomandata)      | 🔿 Solo dominio e sintassi |                                       |
|                              |                           | OK Annulla                            |

La finestra successiva permette di configurare dei parametri tecnici che possono influire sulle prestazioni in termini di velocità. Normalmente le impostazioni di default garantiscono buone prestazioni in quasi tutte le circostanze.

La voce 'Verifica' determina il tipo di verifica che il programma

effettuerà .Scegliendo la voce 'solo dominio e sintassi' il programma effettuerà una verifica solo parziale e quindi il livello di attendibilità di tale risultato non è elevato. Si consiglia di selezionare tale opzione solo se si vogliono ottenere dei risultati immediati.

Per ulteriori informazioni inviare un email all' indirizzo info@pro-software.it